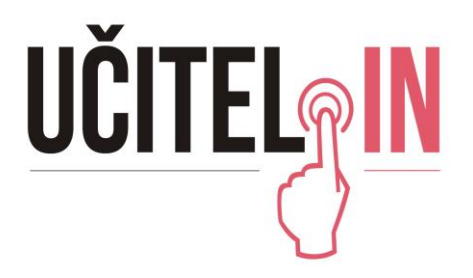

## Návod na připojení do on-line konference

- 1) Zadáte si do prohlížeče adresu <u>www.ucitel-in.cz</u>
- 2) Vyberete záložku Živé vysílání.

Úvod

Registrace Program 2021

Živé vysílání 2021

Minulé ročníky <del>-</del>

Kontakt

3) Poté kliknete na název místnosti, do které se chcete přihlásit (odkazy budou funkční až v den konference).

Program místností

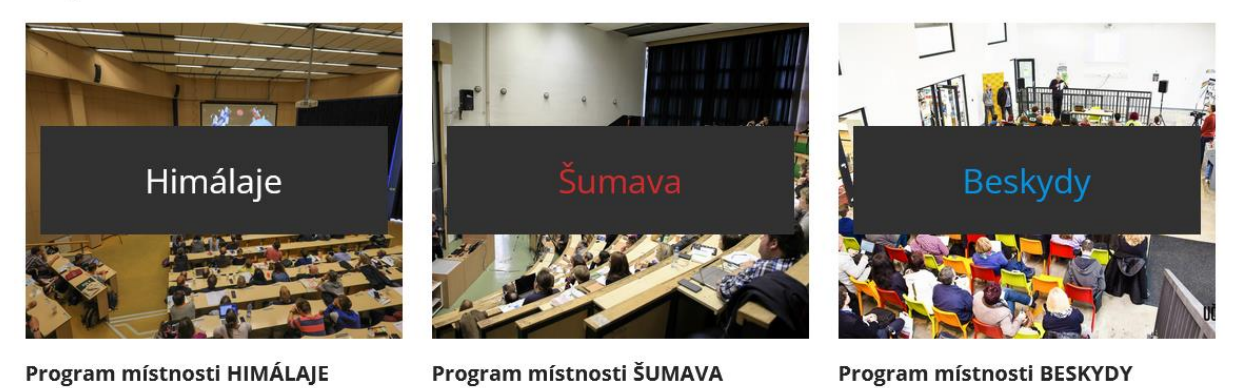

- 4) Není nutné nic stahovat, aplikaci ZOOM můžete pustit jen přes prohlížeč. Aplikace však nabízí lepší a plynulejší přenos.

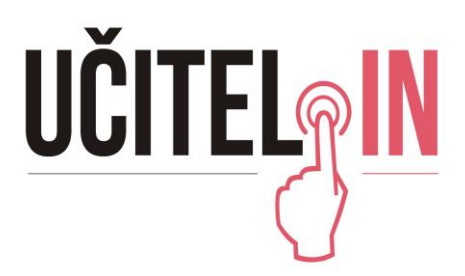

## Přihlášení z aplikace

- 1) Nainstalujte si aplikaci (<u>https://zoom.us/download</u>).
- 2) Klikněte na název místnosti, do které se chcete přihlásit.
- 3) Vyberte ZOOM Meetings a poté otevřít odkaz.

| Vyberte aplikaci pro otevírání odkazů typu zoommtg.                  |                       |          |  |  |  |
|----------------------------------------------------------------------|-----------------------|----------|--|--|--|
| Zoom Meetings                                                        |                       |          |  |  |  |
| Vybrat jinou aplikaci                                                |                       | Vybrat   |  |  |  |
| Pro otevírání odkazů typu <b>zoommtg</b> vždy používat tuto aplikaci |                       |          |  |  |  |
|                                                                      | <u>O</u> tevřít odkaz | z Zrušit |  |  |  |

- 4) Vyplňte své jméno.
- 5) Schůzky jsou nahrávány a je nutné potvrdit, že i přesto se chcete zúčastnit.

## Přihlášení z prohlížeče

- 1) Klikněte na název místnosti, do které se chcete přihlásit.
- 2) Klikněte na join from your browser.

A download should start automatically in a few seconds

| lf you have Zoom                                   | Client installed, launch me      | eeting. Otherwise, download and run Zoom. |  |  |  |
|----------------------------------------------------|----------------------------------|-------------------------------------------|--|--|--|
| lf you can                                         | not download or run the a        | application join from your browser.       |  |  |  |
|                                                    |                                  |                                           |  |  |  |
| Соруг                                              | Otevírání Zoom_cm_fik4fkwZ9vvrZo | o4_mgIOmoKzU2bZIwWgqmOS-41Sv 🗙            |  |  |  |
|                                                    | Otevíráte soubor:                |                                           |  |  |  |
| ok32dpwzu2ka@08L6YjQb+sBc9eLT_kfd84c0cfcddbe519exe |                                  |                                           |  |  |  |
|                                                    | což je: exe File (81,3 KB)       |                                           |  |  |  |
|                                                    | z: https://cesnet.zoom.us        |                                           |  |  |  |
|                                                    | Chcete tento soubor uložit?      |                                           |  |  |  |
|                                                    |                                  | Uložit soubor Zrušit                      |  |  |  |

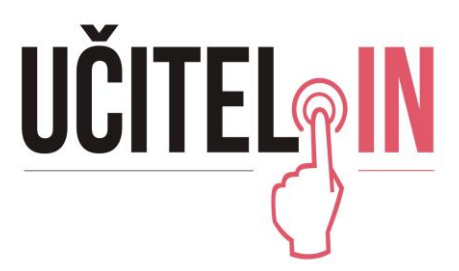

3) Zadejte své jméno a potvrďte, že nejste robot.

| loin | 2 | Monting |
|------|---|---------|
| 1001 | a | Meeting |

| reCAPTCHA<br>Privacy - Terms |
|------------------------------|
|                              |
|                              |

Zoom is protected by reCAPTCHA and the Privacy Policy and Terms of Service apply.

4) Pokud to bude nutné, odpovězte na otázku.

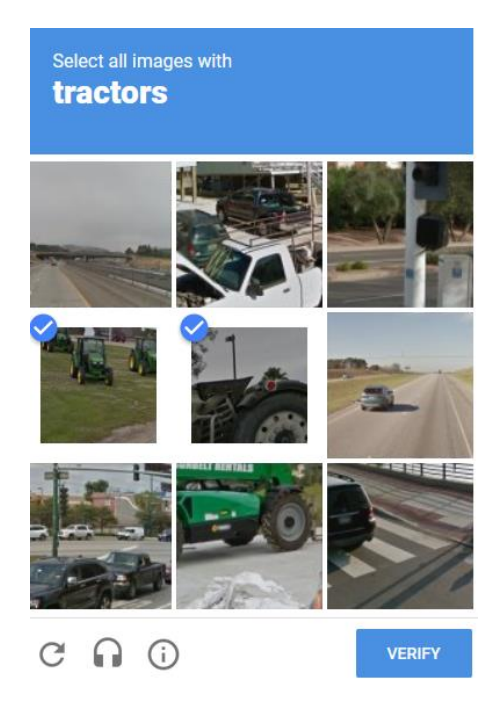

5) Schůzky jsou nahrávány a je nutné potvrdit, že i přesto se chcete zúčastnit.

This meeting is being recorded

By continuing to be in the meeting, you are consenting to be recorded.

| Continue | Leave Meeting |
|----------|---------------|